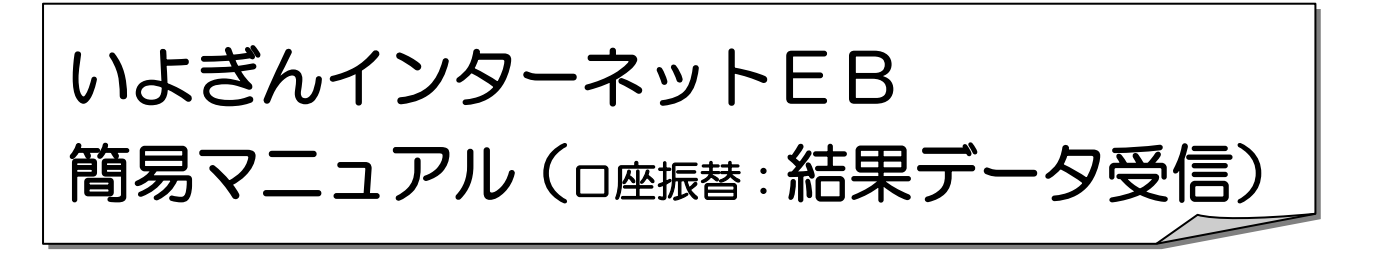

◆ご利用時間帯

銀行営業日 8:00 ~ 20:50

◆結果データ受信可能日

| E-NET → ネット内:振替日から3営業日目                   |
|-------------------------------------------|
| ネット外:振替日から4営業日目                           |
| 全国:振替日から6営業日目                             |
| ※正確な受信可能日は「E-NET代金回収サービス スケジュール表」をご覧ください。 |
| 自動会計 → 振替日から2営業日目                         |

#### ◆受信・照会までの流れ

| 1. | ロ座振替メニュー表示<br>ロ座振替メニューを表示させます。    | • | • | • | • | Ρ. | 1 |
|----|-----------------------------------|---|---|---|---|----|---|
|    |                                   |   |   |   |   |    |   |
| 2. | 結果データ受信<br>ロ座振替データの引落結果データを受信します。 | • | • | • | • | Ρ. | 2 |
|    |                                   |   |   |   |   |    |   |
| 3. | 結果データ表示<br>受信した結果データを表示させます。      | • | • | • | • | Ρ. | 3 |

本マニュアルは、操作の流れを目的に説明したマニュアルです。本内容で説明していない機能・ボタンについては、詳細マニュアル 「いよぎん インターネットEB ≪ご利用の手引き≫」をご参照ください。

# ◆受信・照会までの流れ

# 1. 口座振替メニュー表示

(1)利用者でログオン後、『総合/給与振込他(ファイル伝送)』を選択します。

| ፞፞ዀኯፇ | 残高照会<br>入出金明細照会 | 資金移動 | 総合/給与振込他<br>(ファイル伝送) | 税金各種料金<br>払込み | 利用者情報<br>変更 | いよぎん<br>ビジネスポータル |
|-------|-----------------|------|----------------------|---------------|-------------|------------------|
|-------|-----------------|------|----------------------|---------------|-------------|------------------|

(2)『口座振替』を選択します。

| ፞ዀ፞፞ኯፇプ | <i>列</i><br>入出: | 謞照会<br>金明細照会 | 資金移動    | 総合/給与振込他<br>(ファイル伝送) | 税金各種料金<br>払込み | 利用者情報<br>変更 | いよぎん<br>ビジネスポータル |
|---------|-----------------|--------------|---------|----------------------|---------------|-------------|------------------|
| 総合振込    | >               | 給与・賞与        | 辰込    > | 個人地方税納付              | > 口座振替        | >           | 入出金明細照会 >        |
| 振込入金照会  | >               | 外部ファイ        | U送受信 >  |                      |               |             | 閉じる              |

(3) 口座振替メニューが表示されます。

| 預金口座振替メニ   |                                           | CIBMZ400 |
|------------|-------------------------------------------|----------|
| 日常の取引      |                                           |          |
| データ登録      | 振簪データの新規登録や修正、送信済データを利用した振簪データの登録などを行います。 |          |
| データ承認・送信   | 作成した振替データの承認や送信を行います。承認・送信権限者が操作できます。     |          |
| 通信結果報告書印刷  | 振替データ送信の通信結果を印刷できます。                      |          |
| データの受信     |                                           |          |
| データ受信      | 口座振輦の引落結果データを受信します。                       |          |
| 受信データ参照・印刷 | 受信した結果データの参照・印刷を行います。                     |          |
| 口座情報の管理    |                                           |          |
| 支払人マスタ作成   | 振替先口座(支払人マスタ)の新規登録、修正、削除などを行います。          |          |
| 検索グループ名称登録 | 振替先口座の作成時に使用するグループ名称の登録を行います。             |          |
| 委託者マスタ参照   | 振替委託者の口座情報、委託者コードなどの詳細情報(委託者マスタ)を参照できます。  |          |
| 支払人マスター括削除 | 振替先口座(支払人マスタ)の一括削除を行います。                  |          |

### 2. 結果データ受信

(1) メニューから『データ受信』を選択してください。

| 預金口座振替メニ   | ニュー                                      | CIBMZ400 |
|------------|------------------------------------------|----------|
| 日常の取引      |                                          |          |
| データ登録      | 振替データの新規登録や修正、送信済データを利用した振替データの登録などを行います |          |
| データ承認・送信   | 作成した振替データの承認や送信を行います。承認・送信権限者が操作できます。    |          |
| 通信結果報告書印刷  | 振替デーク送信の通信結果を印刷できます。                     |          |
| データの受信     |                                          |          |
| データ受信      | 口座振輦の引落結果データを受信します。                      |          |
| 受信データ参照・印刷 | 受信した結果データの参照・印刷を行います。                    |          |
| 口座情報の管理    |                                          |          |
| 支払人マスタ作成   | <b>振替先口座(支払人マスタ)の新規登録、修正、削除などを行います。</b>  |          |
| 検索グループ名称登録 | 振替先口座の作成時に使用するグループ名称の登録を行います。            |          |
| 委託者マスタ参照   | 振替委託者の口座債報、委託者コードなどの詳相債報(委託者マスタ)を参照できます。 |          |
| 支払人マスター括削除 | 振騎先口座(支払人マスタ)の一括削除を行います。                 |          |
|            |                                          |          |

(2) 一覧から該当の契約情報を選択し、受信ボタンをクリックします。

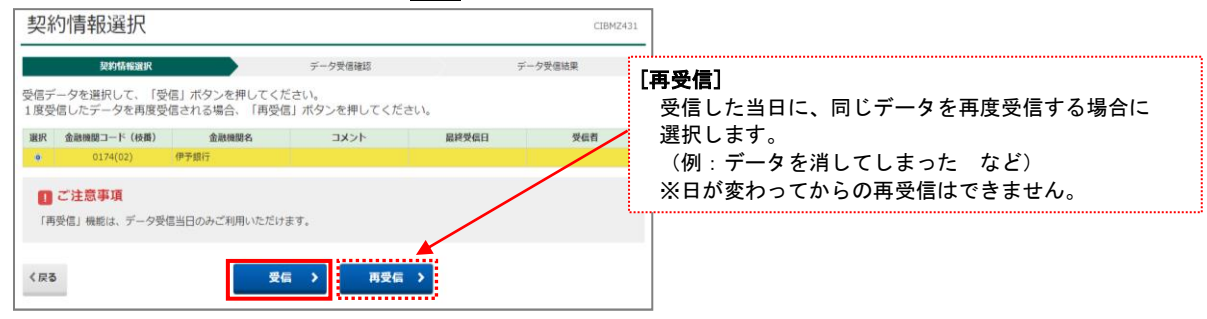

(3)「利用者確認暗証番号」を入力し、実行ボタンをクリックします。

| ノーラ文信唯詞                         | 2                                                        | CIBMZ432 |                                                                |
|---------------------------------|----------------------------------------------------------|----------|----------------------------------------------------------------|
| 契約情報選択                          | データ受信確認                                                  | データ受信結果  |                                                                |
| 全銀フォーマットの預金口<br>利用者確認暗証番号を入力    | 空振替結果ファイルを受信します。<br>して、「実行」ボタンを押してください。                  |          |                                                                |
| 金融機関コード                         | 0174                                                     |          |                                                                |
| 金融機関名                           | 伊予銀行                                                     |          |                                                                |
| サイクル番号                          | ・自動意20日、シサイクル属目が主入力の場合は、自動<br>日サイクル番号を入力する場合はチェックしてください。 | 「再う      | <b>ル番号」</b><br>受信」を行う場合のみ、「01」を入力します。<br>カル番号を入力する場合、チェックギックスへ |
|                                 |                                                          |          | ックしてください。                                                      |
| 利用者確認暗証番号の認証が必                  | シ要です。お間違えないように入力してください。<br>★魚卒物                          | 1~9fi    |                                                                |
|                                 | 1.000                                                    |          |                                                                |
| 利用者確認暗証番号                       | ショ ソフトウェアキーボード                                           |          |                                                                |
| 利用者確認暗証番号 (<br>で注意事項<br>受信しますか? | ▶河<br>ソフトウェアキーボード                                        | #-<br>#< |                                                                |

(4)次に全銀パスワードを入力し、実行ボタンをクリックします。

| 全銀パスワードが必要です。<br>全銀パスワードを入力して、「実 | 行」ボタンを押してください。 |         |         |         |
|----------------------------------|----------------|---------|---------|---------|
|                                  | •••••          | 半角英数字6桁 |         |         |
| 全銀バスワード                          | ソフトウェアキーボード    |         |         |         |
| ファイルアクセスキー                       | * * * * *      |         |         |         |
| キャンセル                            | 実行 >           |         |         |         |
|                                  |                |         | 印刷する画面な | が表示されます |
|                                  |                |         |         | ってください。 |
|                                  |                |         |         |         |

(5) 確認ボタンをクリックしてください。

| 契約情報選択       |             | データ受信確認  | データ受債結果      |      |
|--------------|-------------|----------|--------------|------|
| 信結果は以下の通りです。 |             |          | <del>0</del> | 西西印刷 |
| 終了時刻         | 23年07月06日 1 | 5時58分42秒 |              |      |
| ステータス        | 正常受信        |          |              |      |
| 受信者          | 利用者01       |          |              |      |
| サイクル番号       | 01          |          |              |      |
|              |             |          |              |      |

3. 結果データ表示 (1)メニューから受信データ参照・印刷ボタンをクリックしてください。

| 預金口座振替メニ   | ニュー                                      | CIBMZ400 |
|------------|------------------------------------------|----------|
| 日常の取引      |                                          |          |
| データ登録      | 振替データの新規登録や修正、送信済データを利用した振替データの登録などを行います | 2        |
| データ承認・送信   | 作成した振替データの承認や送信を行います。承認・送信権限者が操作できます。    |          |
| 通信結果報告書印刷  | 振磬データ送信の通信結果を印刷できます。                     |          |
| データの受信     |                                          |          |
| データ受信      | ロ座振替の引落結果データを受信します。                      |          |
| 受信データ参照・印刷 | 受信した結果データの参照・印刷を行います。                    |          |
| 口座情報の管理    |                                          |          |
| 支払人マスタ作成   | 振替先口座(支払人マスタ)の新規登録、修正、削除などを行います。         |          |
| 検索グループ名称登録 | 振替先口座の作成時に使用するグループ名称の登録を行います。            |          |
| 委託者マスタ参照   | 振替委託者の口座情報、委託者コードなどの詳細情報(委託者マスタ)を参照できます。 |          |
| 支払人マスター括削除 | 振磬先口座(支払人マスタ)の一括削除を行います。                 |          |

(2) 今回受信した「最終受信日」を選択して次へボタンをクリックしてください。

| 受信                     | 受信データ選択 CIBMZ441 |                 |     |       |     |    |        |      |     |      |  |  |
|------------------------|------------------|-----------------|-----|-------|-----|----|--------|------|-----|------|--|--|
| 参照・印刷する受信データを選択してください。 |                  |                 |     |       |     |    |        |      |     |      |  |  |
| 選択                     | 更新順◆             | 最終受信日           | \$  |       | 受信者 | \$ | 引落日 🔷  | 合計件数 | 振替済 | 振替不能 |  |  |
| ۲                      | 1                | 2023年07月06日 16日 | 的1分 | 利用者01 |     |    | 06月30日 | 2件   | 1件  | 1件   |  |  |
| 《戻る                    |                  |                 |     |       | 次へ  | >  |        |      |     |      |  |  |

(3)該当する日付の「口座データ選択」画面が表示されますので、参照する口座の詳細ボタンをクリックします。

| 口座デ-                          | -夕選択                   | 5                          |                                        |                                 |                     |        |            | CIBMZ442 |                                                   |
|-------------------------------|------------------------|----------------------------|----------------------------------------|---------------------------------|---------------------|--------|------------|----------|---------------------------------------------------|
| ロ座振替結果を<br>預金口座振替ラ<br>一覧を印刷する | 2確認する場合<br><sup></sup> | 合は、対象ラ<br>ファイルに出<br>一覧印刷」オ | データの「詳細」ボタ<br>出力する場合は、「タ<br>ボタンを押してくださ | タンを押して<br>ト部ファイル<br><u>き</u> い。 | ください。<br>出力」 ボタンを押し | してください | )°         | 他        | システムに結果データの取込を行う                                  |
|                               |                        |                            |                                        |                                 |                     | 外部ファイ  | イル出力       | 一覧印 场 7  | 音は、 <u>pr部ファイル出力</u> バタンより、<br>銀フォーマットデータもしくは CSV |
| 支店名                           | 預金種目                   | 口座番号                       | 口座名義人                                  | 引落日                             | 合計件数<br>金額          | 振替済    | 件数<br>振替不能 | 詳# で(    | の結果データの出力が可能です。                                   |
| ホンテン                          | 普通                     | 1234567                    | イーと゛ーセンタースイシンカイ                        | 06月30日                          | 2件<br>4,000円        | 1件     | 1件         | 詳細       |                                                   |
|                               |                        |                            |                                        |                                 |                     | 外部ファイ  | イル出力       | 一覧印刷     |                                                   |
| 《戻る                           |                        |                            |                                        |                                 |                     |        |            |          |                                                   |

(4)結果内容が表示されます。 口座データ選択画面へボタンをクリックすると口座選択画面に戻ります。

| 口座振替結果                                                                                                    |                                                   |                |                                                         |        |        |         |
|----------------------------------------------------------------------------------------------------|---------------------------------------------------|----------------|---------------------------------------------------------|--------|--------|---------|
| ロ座振替結果は以下の通りです。<br>内容をご確認いただき、「印刷」ボタンを押してください。                                                                    |                                                   |                |                                                         |        |        |         |
| 委託者情報                                                                                                    |                                                   |                |                                                         |        |        |         |
| 委託者コード                                                                                                    | 888888912                                         |                |                                                         |        |        |         |
| 委託者名                                                                                                    | イービッーセンタースイシンカイ                                   |                |                                                         |        |        |         |
| 引落日                                                                                                    |                                                   |                |                                                         |        |        |         |
| 金融機関コード                                                                                                    | 0174                                              |                | □ ω 督小能口座のみを表示する。」にチェックをつけると、<br>結果が不能だった先のみ画面上に表示されます。 |        |        |         |
| 支店コード                                                                                                    |                                                   |                |                                                         |        |        | 0       |
| 預金種目                                                                                                    | 普通 印刷する場合は印刷ボタンをクリックしてください。                       |                |                                                         |        |        | ださい。    |
| 口座番号                                                                                                    | 1234567 ※主元の結果印刷かできます。<br>1234567 不能先のみの印刷はできません。 |                |                                                         |        |        |         |
|                                                                                                    |                                                   |                |                                                         |        |        |         |
| 振替不能口座のみを表示する場合は、「振替不能口座のみを表示する。」にチェックを入れてください。<br>振替不能となったデータを抽出し再度データ登録を行う場合は、「振替不能データの再登録」ボタンを押してください。<br>表示形式 |                                                   |                |                                                         |        |        |         |
| 番号 金融機関名<br>支店名                                                                                                   | コード1<br>コード2 預金種                                  | <b>種目 預金者名</b> | 口座番号                                                    | 引落金額   | 振替結果   | 新規・変更区分 |
| 1 13 00<br>2017 00                                                                                                | 00000100 普通<br>00000100                           | לם "כ בא       | 0159951                                                 | 2,000円 | 振替済    | その他     |
| 2 オオイタ 00<br>ナカシ <sup>*</sup> マ 00                                                                                | 00000000 普通<br>00000000                           | <u>፱</u>       | 2207190                                                 | 2,000円 | 資金不足   | その他     |
| 振替不能データの再登録 >                                                                                                    |                                                   |                |                                                         |        |        |         |
| <b>振替济件数</b> 1件                                                                                                   |                                                   |                | 振替斉金額                                                   |        |        |         |
| <b>振替不能件数</b> 1件                                                                                                  |                                                   |                | 振替不能金額                                                  | 頂      | 2,000円 |         |
| 合計件数 2件                                                                                                    |                                                   |                | 合計金額                                                    |        |        | 4,000円  |
| ロ座データ選択画面へ 日期                                                                                                    |                                                   |                |                                                         |        |        |         |

以上が結果照会の操作となります。